#### Электронный паспорт

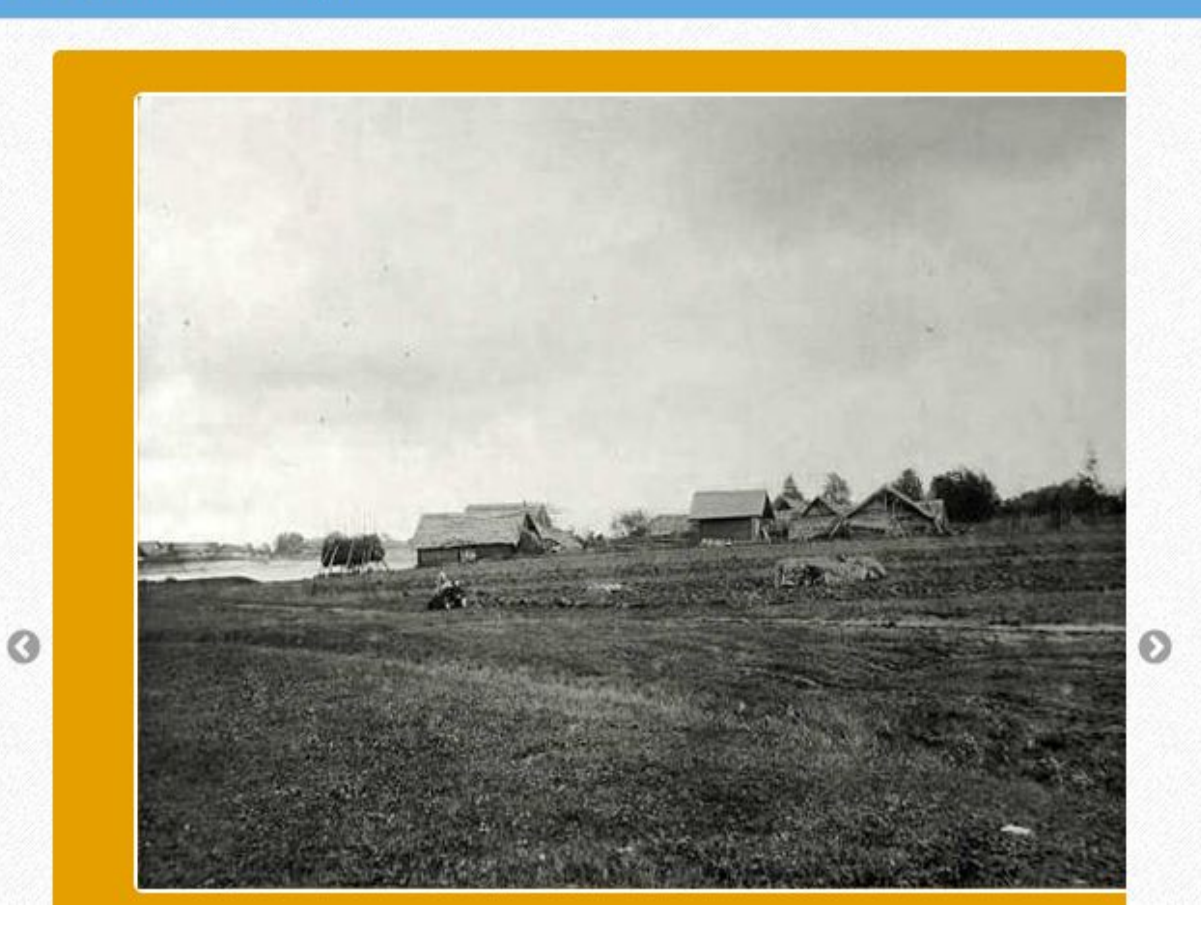

| C. S. C. S. |  |
|----------------------------------------------------------------------------------------------------|--|
| Пароль                                                                                                    |  |
| абыли пароль?                                                                                                    |  |
| Вход Регистрация                                                                                                    |  |
| 👤 Вход через ЕСИА                                                                                                    |  |
|                                                                                                    |  |

Оподдержка Поддержка

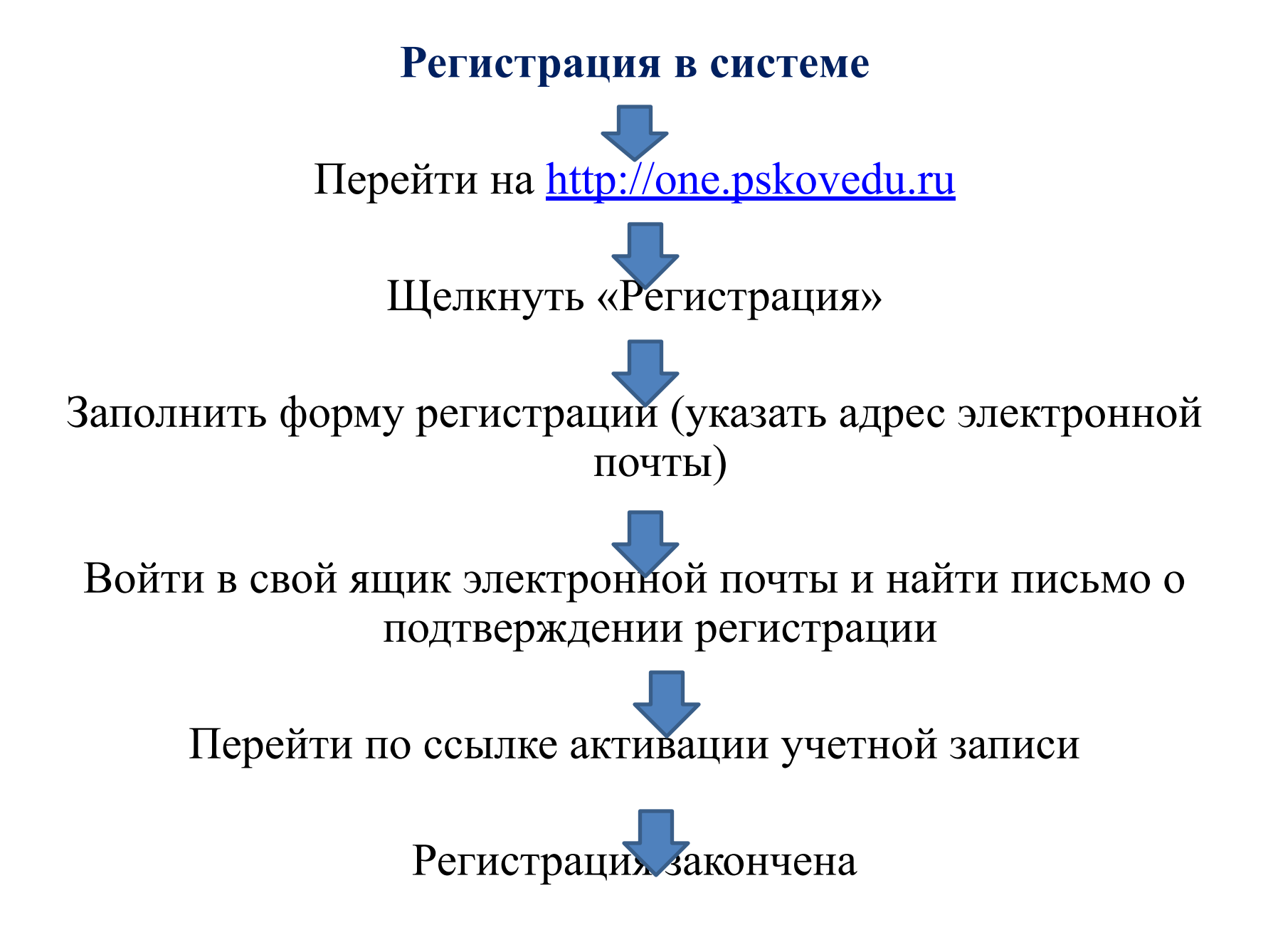

#### Электронный паспорт

0

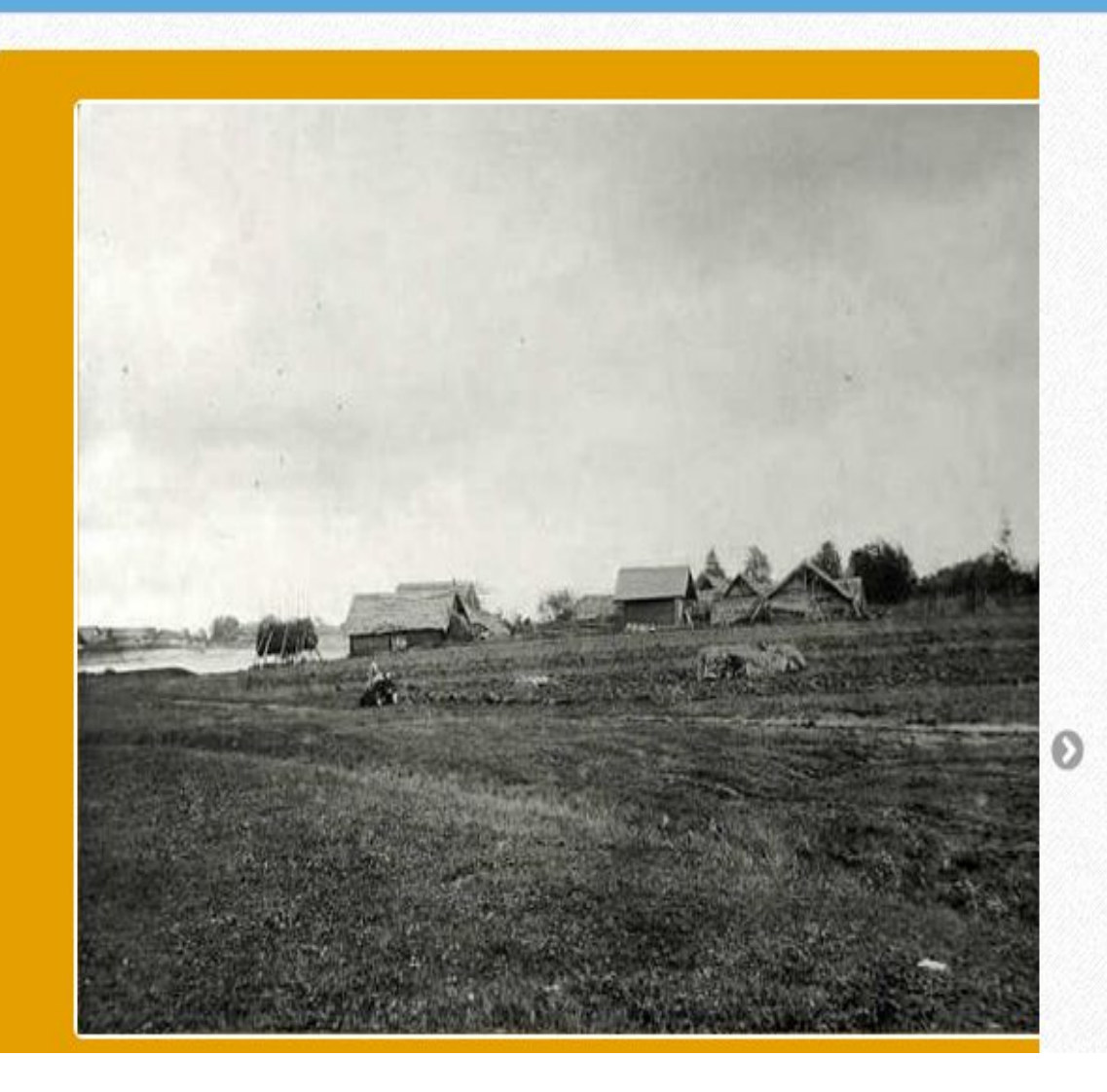

Логин: Логин / СНИЛС Пароль: Пароль Забыли пароль? 👤 Вход Регистрация 👤 Вход через ЕСИА

• Поддержка

📢 Форум

## Регистрация

СНИЛС Пароль Подтверждение пароля Email

#### Фамилия

- Обратите внимание! При регистрации СНИЛС следует указывать в
- формате XXX-XXX-XXX XX
- Сначала идут 3 трехзначные числа, разделенные знаками тире.
- Затем пробел и двузначное число

Примечание: если на Вашей карточке перед двумя последними цифрами стоит тире, то при регистрации и дальнейшей работе с системой следует вместо тире указать пробел.

# Российская Федерация

## СТРАХОВОЕ СВИДЕТЕЛЬСТВО

### ОБЯЗАТЕЛЬНОГО ПЕНСИОННОГО СТРАХОВАНИЯ

#### XXX-XXX-XXX XX

874012012500005

Ф.И.О.

Дата и место рождения

МОСКВА

Пол Дата регистрации

# Доступ в систему

- Запустить Интернет браузер;
- В адресной строке набрать http://one.pskovedu.ru/;
- На странице авторизации указать логин (СНИЛС) и пароль учетной записи, созданной для работы с Электронным дневником.

#### Электронные услуги Псковской области в сфере образования Поддержка Форум Логин: Предоставляемые услуги: • Электронный журнал и дневник • Очередь в дошкольные образовательные организации Пароль: • Зачисление в образовательную организацию • Зачисление в учреждение для отдыха детей Проверка результатов ЕГЭ, ГИА, РКМ • Информация об образовательных организациях Забыли пароль? 👤 Вход 👤 ЕСИА Регистрация

#### Новости

24 сентября 2015 oneadmin.pskovedu.ru

• Доступна для

24 abrycta 2015 one.pskovedu.ru

• Система "Электронный

5 abrycta 2015 one.pskovedu.ru

• Реализована

24 июня 2015 one.pskovedu.ru

• Обновлена система

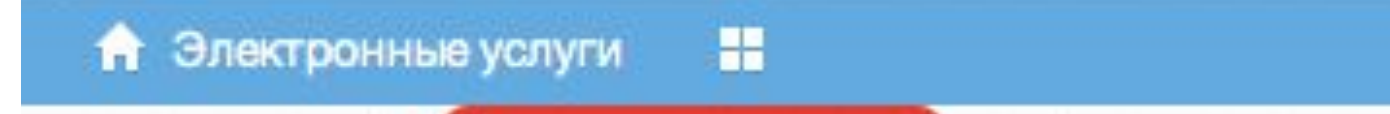

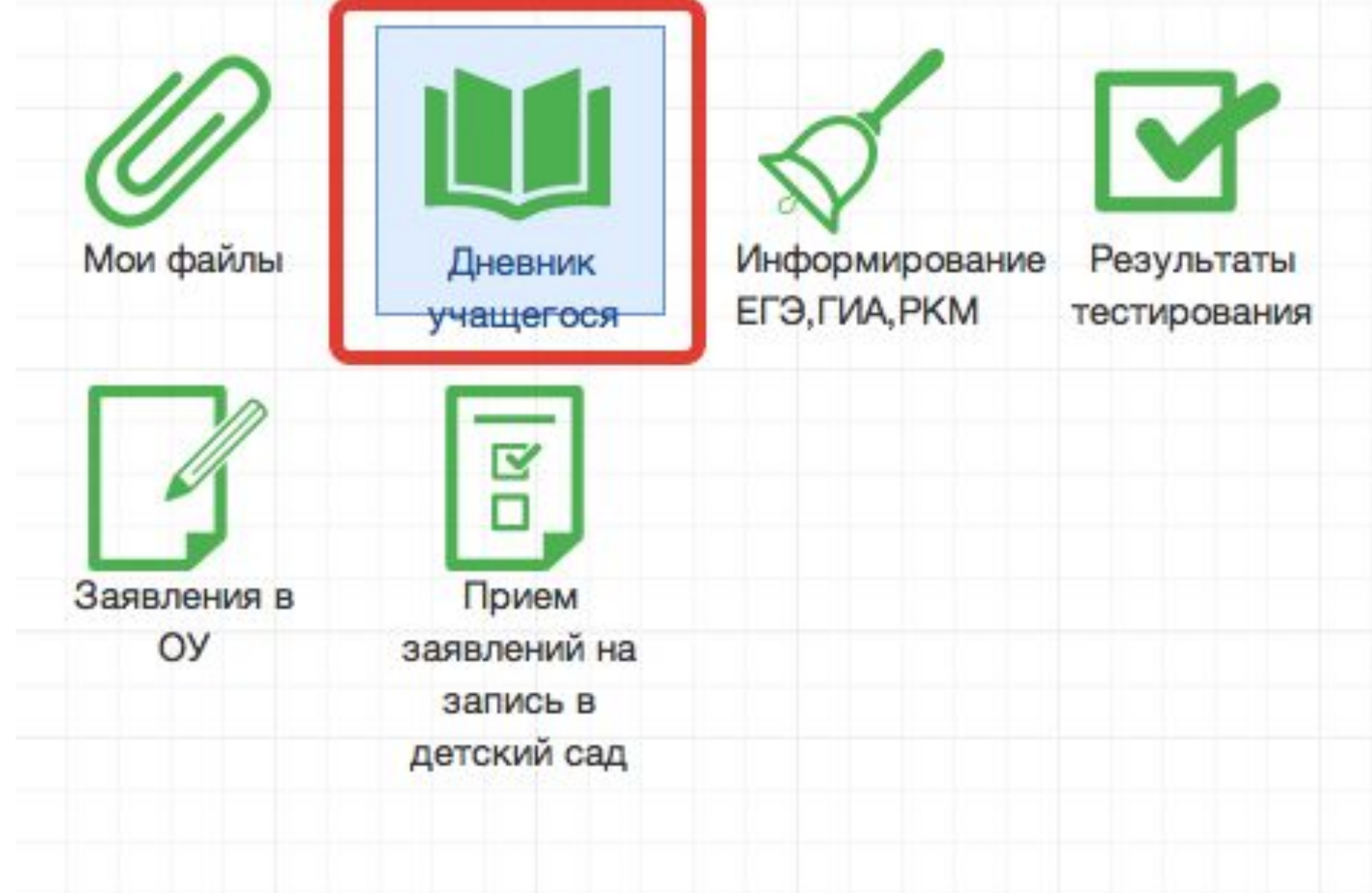

# Действия в Электронном дневнике

# Родители могут выполнять следующие действия в Электронном дневнике:

- просматривать расписание
- просматривать дневник
- узнавать результаты тестирования

# Просмотр расписания

 После входа в Электронный дневник рабочий экран имеет вид, представленный на рисунке ниже. В правой части экрана отображено Расписание уроков.

#### 🔒 Электронные услуги

-

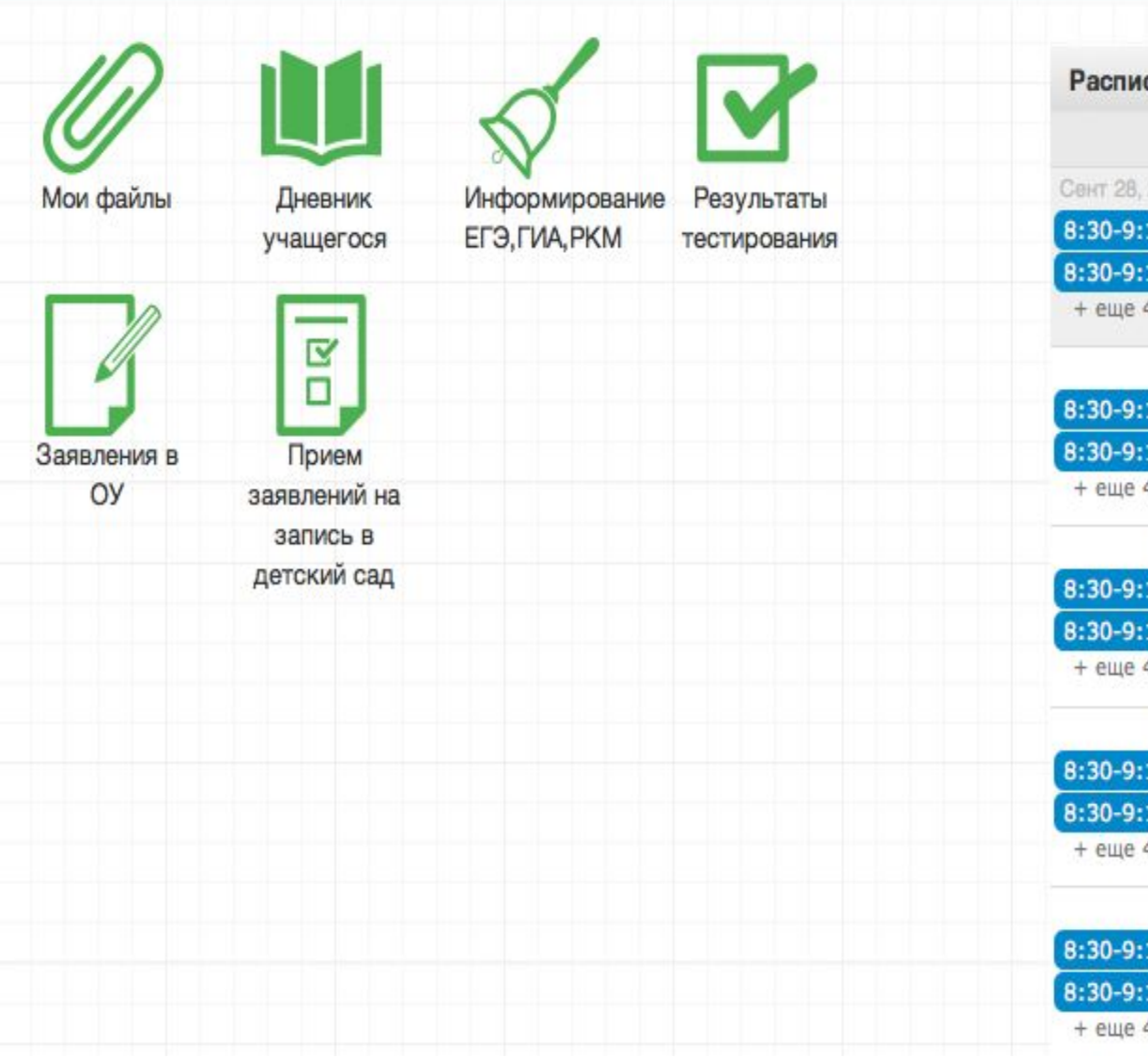

| Расписани     | е         |           |               |           |
|---------------|-----------|-----------|---------------|-----------|
|               | 🖣 День    | Неделя М  | есяц 🕨        | I         |
| Сент 28, 2015 | Вто 29    | Cpe 30    | Сегодня 12:16 | Пят 2     |
| 8:30-9:10     | 8:30-9:10 | 8:30-9:10 | 8:30-9:10     | 8:30-9:10 |
| 8:30-9:10     | 9:20-10:0 | 9:20-10:0 | 9:20-10:0     | 9:20-10:0 |
| + еще 4       | + еще 5   | + еще 5   | + еще 7       | + еще 3   |
| 5             | 6         | 7         | 8             | 9         |
| 8:30-9:10     | 8:30-9:10 | 8:30-9:10 | 8:30-9:10     | 8:30-9:10 |
| 8:30-9:10     | 9:20-10:0 | 9:20-10:0 | 9:20-10:0     | 9:20-10:0 |
| + еще 4       | + еще 5   | + еще 4   | + еще 7       | + еще 3   |
| 12            | 13        | 14        | 15            | 16        |
| 8:30-9:10     | 8:30-9:10 | 8:30-9:10 | 8:30-9:10     | 8:30-9:10 |
| 8:30-9:10     | 9:20-10:0 | 9:20-10:0 | 9:20-10:0     | 9:20-10:0 |
| + еще 4       | + еще 5   | + еще 4   | + еще 7       | + еще 3   |
| 19            | 20        | 21        | 22            | 23        |
| 8:30-9:10     | 8:30-9:10 | 8:30-9:10 | 8:30-9:10     | 8:30-9:10 |
| 8:30-9:10     | 9:20-10:0 | 9:20-10:0 | 9:20-10:0     | 9:20-10:0 |
| + еще 4       | + еще 5   | + еще 4   | + еще 7       | + еще 3   |
| 26            | 27        | 28        | 29            | 30        |
| 8:30-9:10     | 8:30-9:10 | 8:30-9:10 | 8:30-9:10     | 8:30-9:10 |
| 8:30-9:10     | 9:20-10:0 | 9:20-10:0 | 9:20-10:0     | 9:20-10:0 |
| + еще 4       | + еще 5   | + еще 4   | + еще 7       | + еще 3   |

### Просмотр расписания возможен на день, неделю и месяц. Выбор осуществляется нажатием на кнопки День, Неделя, Месяц в таблице Расписание.

| Расписани     | e              |           |               |           |                | ۲        |
|---------------|----------------|-----------|---------------|-----------|----------------|----------|
|               | 🖣 День         | Неделя М  | есяц 🕨        | I         | Выбрать дату 🗸 | Добавить |
| Сент 28, 2015 | Вто 29         | Cpe 30    | Сегодня 12:20 | Пят 2     | СубЗ           | Boc 4    |
| 8:30-9:10     | 8:30-9:10      | 8:30-9:10 | 8:30-9:10     | 8:30-9:10 |                |          |
| 8:30-9:10     | 9:20-10:0      | 9:20-10:0 | 9:20-10:0     | 9:20-10:0 |                |          |
| + еще 4       | + еще 5        | + еще 5   | + еще 7       | + еще З   |                |          |
| 5             | 6              | 7         | 8             | 9         | 10             | 11       |
| 8:30-9:10     | 8:30-9:10      | 8:30-9:10 | 8:30-9:10     | 8:30-9:10 |                |          |
| 8:30-9:10     | 9:20-10:0      | 9:20-10:0 | 9:20-10:0     | 9:20-10:0 |                |          |
| + еще 4       | + еще <b>5</b> | + еще 4   | + еще 7       | + еще 3   |                |          |
| 12            | 13             | 14        | 15            | 16        | 17             | 18       |
| 8:30-9:10     | 8:30-9:10      | 8:30-9:10 | 8:30-9:10     | 8:30-9:10 |                |          |
| 8:30-9:10     | 9:20-10:0      | 9:20-10:0 | 9:20-10:0     | 9:20-10:0 |                |          |
| + еще 4       | + еще 5        | + еще 4   | + еще 7       | + еще 3   |                |          |

# При просмотре расписания для выбора нужной даты необходимо произвести щелчок по требуемой дате в поле календаря.

| Расписани     | е         |           |               |          | _   |      |       |       |     |      | ۲        |
|---------------|-----------|-----------|---------------|----------|-----|------|-------|-------|-----|------|----------|
|               | День      | Неделя М  | есяц 🕨        |          | E   | Зыбр | ать д | цату  | - 1 | lоба | вить     |
| Сент 28, 2015 | Вто 29    | Cpe 30    | Сегодня 12:20 | Г        | 4   | 0    | ктяб  | рь 20 | 015 | -    | F        |
| 8:30-9:10     | 8:30-9:10 | 8:30-9:10 | 8:30-9:10     | 8:30-9:  | п   | в    | С     | ч     | п   | С    | в        |
| 8:30-9:10     | 9:20-10:0 | 9:20-10:0 | 9:20-10:0     | 9:20-10  | 28  | 20   | 30    | 1     | 2   | 3    | 4        |
| + еще 4       | + еще 5   | + еще 5   | + еще 7       | + еще і  | 5   | 6    | 7     | 8     | 9   | 10   | 11       |
| 5             | 6         | 7         | 8             |          | 12  | 13   | 14    | 15    | OK  | тябр | ь 04,    |
| 8:30-9:10     | 8:30-9:10 | 8:30-9:10 | 8:30-9:10     | 8:30-9:  | 19  | 20   | 21    | 22    | 23  | 24   | 25       |
| 8:30-9:10     | 9:20-10:0 | 9:20-10:0 | 9:20-10:0     | 9:20-10  | 26  | 27   | 28    | 29    | 30  | 31   | 1        |
| + еще 4       | + еще 5   | + еще 4   | + еще 7       | + еще :  | 2   | 3    | 4     | 5     | 6   | 7    | 8        |
| 12            | 13        | 14        | 15            | -        |     |      | 0     |       | 10  |      |          |
| 8:30-9:10     | 8:30-9:10 | 8:30-9:10 | 8:30-9:10     | 8:30-9:  |     |      | 0     | егоді | ня  |      | <u> </u> |
| 8:30-9:10     | 9:20-10:0 | 9:20-10:0 | 9:20-10:0     | 9:20-10: | 0 ] |      |       |       |     |      |          |
| + еще 4       | + еще 5   | + еще 4   | + еще 7       | + еще 3  |     |      |       |       |     |      |          |

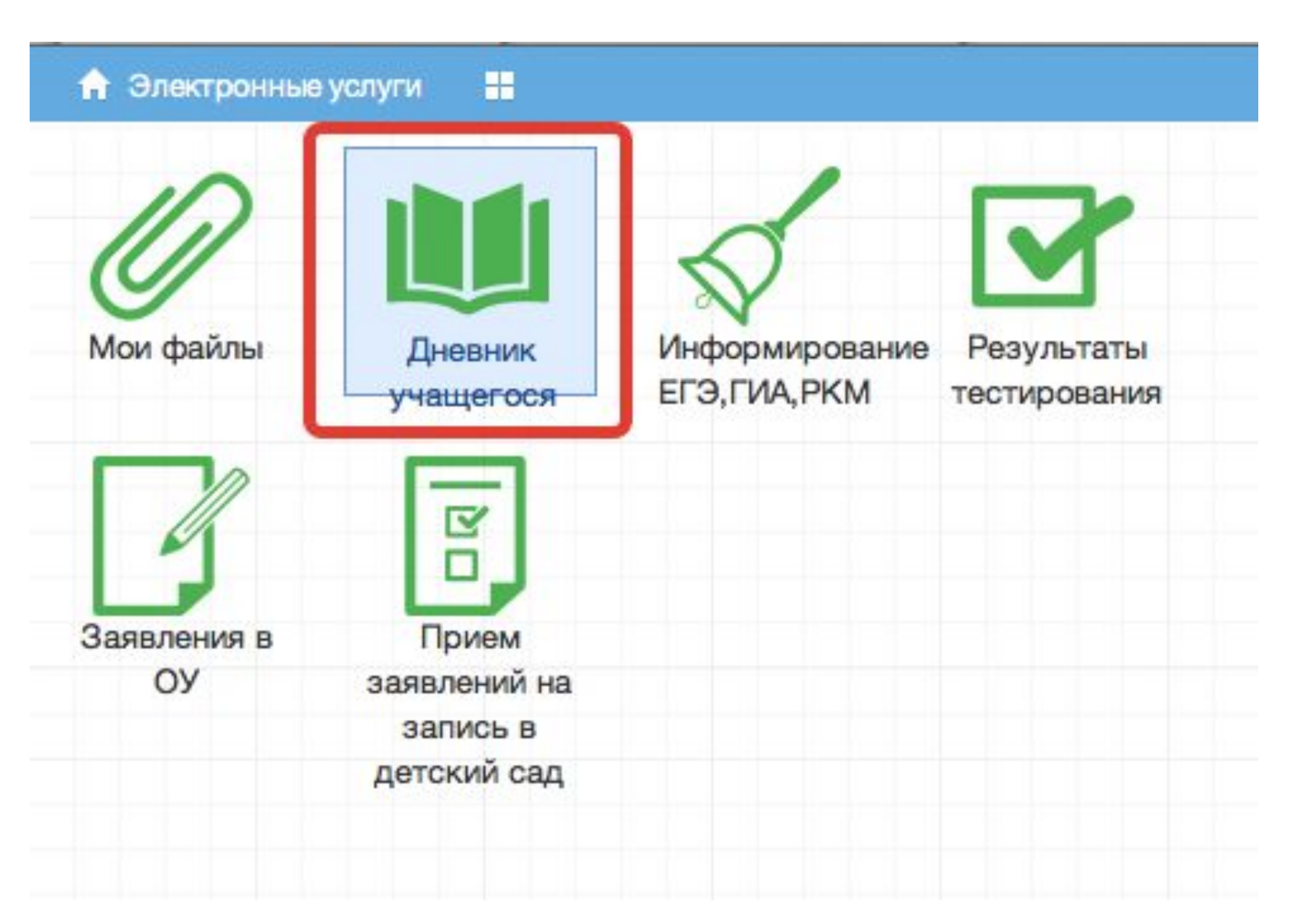

#### 🔹 21.9 - 27.9 🕨 Выбрать дату 🗸

| Список учащи 🛞 | Предметы           | Тема                                                                              | Что задано                  | Примечание | Оценка | Присутствие |
|----------------|--------------------|-----------------------------------------------------------------------------------|-----------------------------|------------|--------|-------------|
|                | 21.09. Понедельник |                                                                                   |                             |            |        |             |
| Список учащи « | 1. Немецкий язык   | прошедшее<br>разговорное время,<br>лексика                                        | стр. 27 слова; стр15 упр. 2 |            |        |             |
|                | 1. Английский язык |                                                                                   |                             |            |        |             |
|                | 2. Русский язык    | Работа над ошибками.<br>Части речи. Глагол                                        | упр. 81                     |            |        |             |
|                | 3. Математика      | меньше и больше                                                                   | п5,№168,169(y),170-172      |            |        |             |
|                | 4. Обществознание  | Загадка человека                                                                  | п. № 1 , записи в тетр.     |            |        |             |
|                | 5. Литература      | Сказка о животных<br>«Журавль и цапля».<br>Бытовая сказка<br>«Солдатская шинель». | подгот. р-з о люб. сказке   |            | 5      |             |
|                | 6. Русский язык    |                                                                                   |                             |            |        |             |
|                | 🖃 22.09. Вторник   |                                                                                   |                             |            |        |             |
|                | 1. Математика      | Контрольная работа<br>№1                                                          |                             |            | 5      |             |
|                | 2. Русский язык    | PP. Что мы знаем о<br>тексте? Обучающее                                           | слов. слова (Наречия)       |            |        |             |

### В Электронном дневнике родители могут видеть информацию о предметах, темах урока, домашнем задании, оценках и присутствии на уроке. Просмотр дневника по неделям осуществляется с помощью стрелок в верхней части экрана

|                |                      | <b>∢</b> 21.                                                                      | 9 - 27.9 👂 Выбрать дату 🗸            |            |        |             |  |  |  |  |  |
|----------------|----------------------|-----------------------------------------------------------------------------------|--------------------------------------|------------|--------|-------------|--|--|--|--|--|
|                |                      |                                                                                   |                                      |            |        |             |  |  |  |  |  |
| Список учащи 🛞 | Предметы             | Тема                                                                              | Что задано                           | Примечание | Оценка | Присутствие |  |  |  |  |  |
|                | ⊟ 21.09. Понедельник |                                                                                   |                                      |            |        |             |  |  |  |  |  |
|                | 1. Немецкий язык     | прошедшее<br>разговорное время,<br>лексика                                        | стр. 27 слова; стр15 упр. 2          |            |        |             |  |  |  |  |  |
|                | 1. Английский язык   |                                                                                   |                                      |            |        |             |  |  |  |  |  |
|                | 2. Русский язык      | Работа над ошибками.<br>Части речи. Глагол                                        | упр. 81                              |            |        |             |  |  |  |  |  |
|                | 3. Математика        | меньше и больше                                                                   | п5,№168,169(у),170-172               |            |        |             |  |  |  |  |  |
|                | 4. Обществознание    | Загадка человека                                                                  | п. № <mark>1</mark> , записи в тетр. |            |        |             |  |  |  |  |  |
|                | 5. Литература        | Сказка о животных<br>«Журавль и цапля».<br>Бытовая сказка<br>«Солдатская шинель». | подгот. р-з о люб. сказке            |            | 5      |             |  |  |  |  |  |
|                | 6. Русский язык      |                                                                                   |                                      |            |        |             |  |  |  |  |  |
|                |                      |                                                                                   |                                      |            |        |             |  |  |  |  |  |
|                | 1. Математика        | Контрольная работа<br>№1                                                          |                                      |            | 5      |             |  |  |  |  |  |
|                | 2. Русский язык      | PP. Что мы знаем о<br>тексте? Обучающее                                           | слов. слова (Наречия)                |            |        |             |  |  |  |  |  |

### Для просмотра записей на заданную дату необходимо произвести щелчок по кнопке «Выбрать дату» и затем выбрать дату в календаре

|                   |                      | Выб                                                                               | брать                 | дат              | y -      |          |          |                | 1  |    |   |
|-------------------|----------------------|-----------------------------------------------------------------------------------|-----------------------|------------------|----------|----------|----------|----------------|----|----|---|
|                   |                      |                                                                                   |                       |                  | 0        | ктяб     | ірь 21   | 015            | •  |    | Г |
| Список учащи «    | Предметы             | Тема                                                                              | Что зада              | п                | В        | C        | 4        | П              | С  | В  |   |
| enneent) magnin 🕓 |                      |                                                                                   |                       | 28               | 29       | 30       | 1        | 2              | 3  | 4  |   |
|                   | ∃ 21.09. Понедельник |                                                                                   |                       | 5                | 6        | 7        | 8        | 9              | 10 | 11 | L |
|                   | 1. Немецкий язык     | прошедшее<br>разговорное время,                                                   | стр. 27 сл            | 12 13<br>19 20 2 | 14<br>21 | 15<br>22 | 16<br>23 | 17<br>24<br>31 | 18 |    |   |
|                   | 1. Английский язык   | Jerovika                                                                          |                       | 20               | 3        | 4        | 5        | 6              | 7  | 8  |   |
|                   | 2. Русский язык      | Работа над ошибками.<br>Части речи. Глагол                                        | упр. 81               | Сегодня          |          |          |          |                |    |    |   |
|                   | 3. Математика        | меньше и больше                                                                   | π5,№168, <sup>*</sup> | 169(y            | ),170    | -172     | 2        |                |    |    | 2 |
|                   | 4. Обществознание    | Загадка человека                                                                  | п. № 1, за            | писи             | втет     | rp.      |          |                |    |    |   |
|                   | 5. Литература        | Сказка о животных<br>«Журавль и цапля».<br>Бытовая сказка<br>«Солдатская шинель». | подгот. р-            | зол              | юб. с    | казк     | æ        |                |    |    |   |
|                   | 6. Русский язык      |                                                                                   |                       |                  |          |          |          |                |    |    |   |
|                   | 🖃 22.09. Вторник     |                                                                                   |                       |                  |          |          |          |                |    |    |   |
|                   | 1. Математика        | Контрольная работа<br>№1                                                          |                       |                  |          |          |          |                |    |    |   |
|                   | 2. Русский язык      | PP. Что мы знаем о<br>тексте? Обучающее                                           | слов. слов            | a (Ha            | речи     | я)       |          |                |    |    |   |

Подробное руководство <u>http://one.pskovedu.ru</u> (внизу страницы)